# Welink视频会议系统使用指南

网络信息中心 2020年2月2日

# 账号注册

- 网络信息中心将在近日为您预先创建Welink的账号,创建账号后,您的手机将收到如下短信:
- 【华为云WeLink】尊敬的xxx(姓名):广西师范大学已为您开 通WeLink帐号,请使用 \*\*\*\*\*\*\*(登录手机号)登录APP, 首次登录请设置密码,下载地址:http://t.cn/EZEvZWf

软件下载安装

方式四: 扫码下载

- ▶ 方式一: 点击上页中收到短信中的链接下载
- ▶方式二(手机版): 在应用商店中搜索welink下载,目前苹果App Store和大部分的安卓应用商店都可以下载。
- 方式三: 华为官网链接下载
   <u>https://www.huaweicloud.com/product/welink-</u>
   <u>download.html</u>,可下载PC版本或者手机版本。PC版本下载
   后按照常规软件安装方式安装即可。

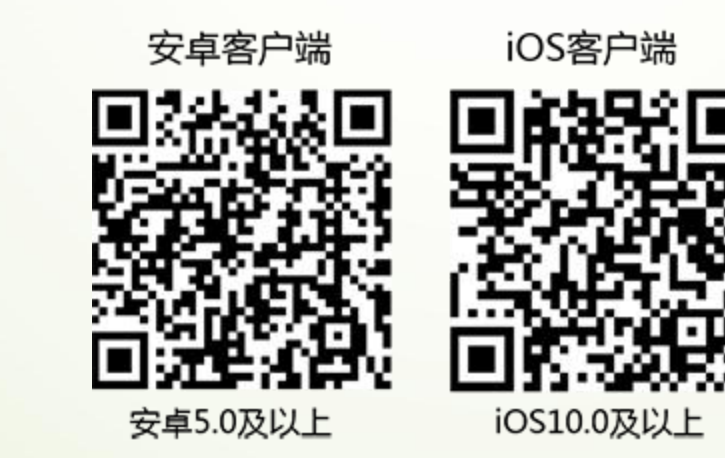

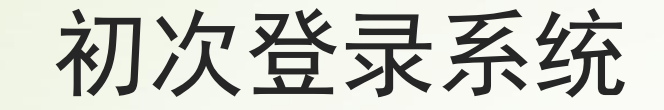

- ► 打开APP,将弹出首次登录的界面
- 输入您的手机号(如果有多个手机号码的,请注意使用 注册短信中的号码)
- ▶ 点击 / "获取验证码"
- ▶ 输入收到的验证码,点击"下一步"
- 在确输入验证码后,弹出页面,提示您为广西师范大学
   用户
- 设置密码: 按照要求设置密码及确认密码
- ▶ 点击"登录"

| ID 6 4 | 6.111 <sup>26</sup> .1 | <b>।</b> । इ. | 0  | / | 82% 🔲 🤊 | 11:59 |  |  |
|--------|------------------------|---------------|----|---|---------|-------|--|--|
|        | WeLink                 |               |    |   |         |       |  |  |
|        | _                      | 手机号           |    |   |         |       |  |  |
|        | $\bigcirc$             | 验证码           |    |   | 获取验证码   |       |  |  |
|        |                        |               | 下一 | 步 |         |       |  |  |
|        |                        |               |    |   |         |       |  |  |
|        |                        |               |    |   |         |       |  |  |
|        |                        |               |    |   |         |       |  |  |
|        |                        |               |    |   |         |       |  |  |

创建会议

在"消息"界面,点击屏幕右上角的"+"号,后点击"视频会议"或者"语音会议"。(注意一定要在"消息"界面,在"通讯录"界面点"+"号出来的菜单没有视频会议菜单)

视频会议可以进行交互,能够看到参会人员的画面

 语音会议类似电话会议,只能听到语音, 没有参会人员画面

▶ 以下主要介绍视频会议的使用

| 中国联通 的 日本 中国移动 日本 | 中国联通 <sup>36</sup> ,山 <sup>46</sup> ,山 奈 🛷 🗭 🚥 |    | 🛯 \$31% 💷 16:10 |  |
|-------------------|------------------------------------------------|----|-----------------|--|
| 理员                | 消息                                             |    | & +             |  |
|                   | Q 搜索                                           | Q  | 创建群聊            |  |
| WeLink            | <b>WeLink团队</b><br>WeLink:更懂企业的智食              | 20 | 语音会议            |  |
|                   | 我的客服                                           |    | 视频会议            |  |
| 9                 | 欢迎您使用WeLink,我是                                 | 2  | 投影              |  |
|                   |                                                |    | 扫一扫             |  |

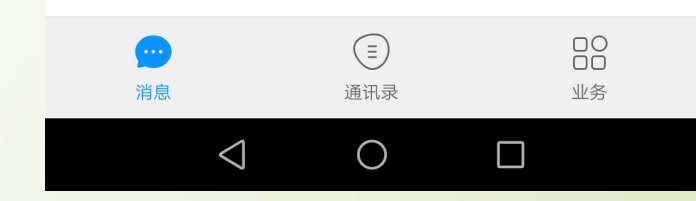

创建会议

- 进入会议界面,"显示发起会议"、 "加入会议"、"预约会议" 三个图标
  发起会议为临时性的发起会议,立即生效
- 加入会议是加入即将召开或者正在进行 的会议
- 预约会议为预约某一时刻开始的会议。
   预约会议可以向与会者发送手机短信,
   参会者可以点击短信中的连接进入会议。
   强烈建议使用预约会议。

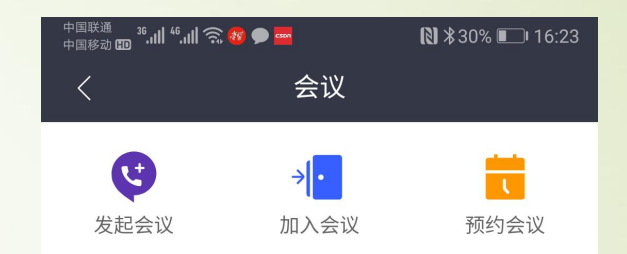

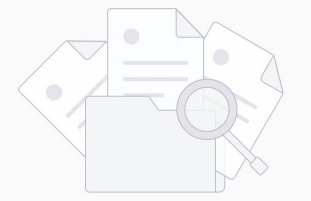

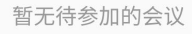

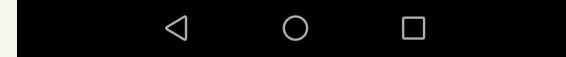

#### 创建会议: 预约会议 ▶ 进入预约会议界面 ▶ 输入会议主题、开始时间、会议时长。 ▶ 会议类型: 可在视频会议和语音会议切换 ▶ 系统默认点选了"使用个人会议",建议不使用个人 会议(将该按钮点为灰色) ▶ 点击"+"号添加与会者 在高级设置中选择是否发送短信和邮件, 建议发送短 信 点击"预约会议"按钮完成预约,被选中的与会者将 收到一条参会邀请的手机短信

中国联通 🥵 🖲 🕶 📼 🕫 🐨 🗩 🔤 ▶ \$28% ■ 16:36 く 预约会议 会议主题 关于xxx的会议  $(\times)$ 开始时间 01月30日17:00 > 会议时长 1小时 > 会议类型 视频会议 > 使用个人会议ID 951 666 543 来宾密码 与会者(1) +添加 高级设置  $\bigcirc$  $\triangleleft$ 

# 创建会议:发起临时会议

 在会议主界面点击发起 会议,创建临时会议

点击"立即开始",进
 入会议中,在屏幕上可
 以看到自己的画面

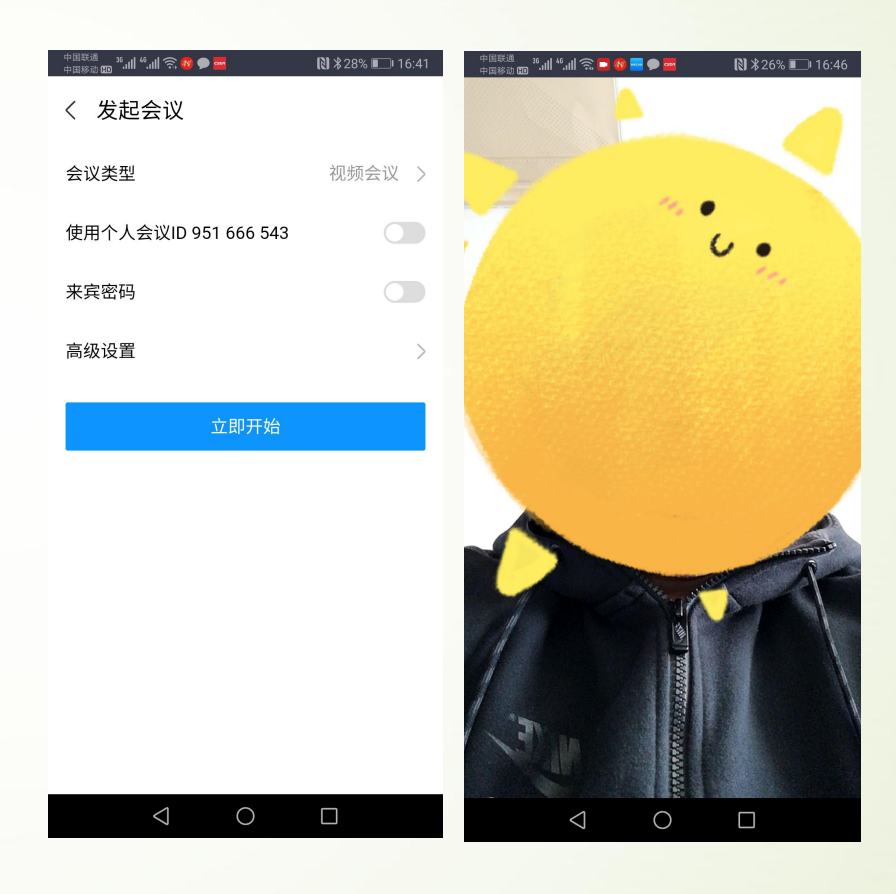

# 创建会议:发起临时会议

- 此时会议室中只有您一个(主持人),点击一下屏幕,屏幕
   下方出现导航菜单
- 点击"与会者",在"与会者"
   界面右上角点"+"号,在通
   讯录"我的组织"中选择添加
   其他人员。

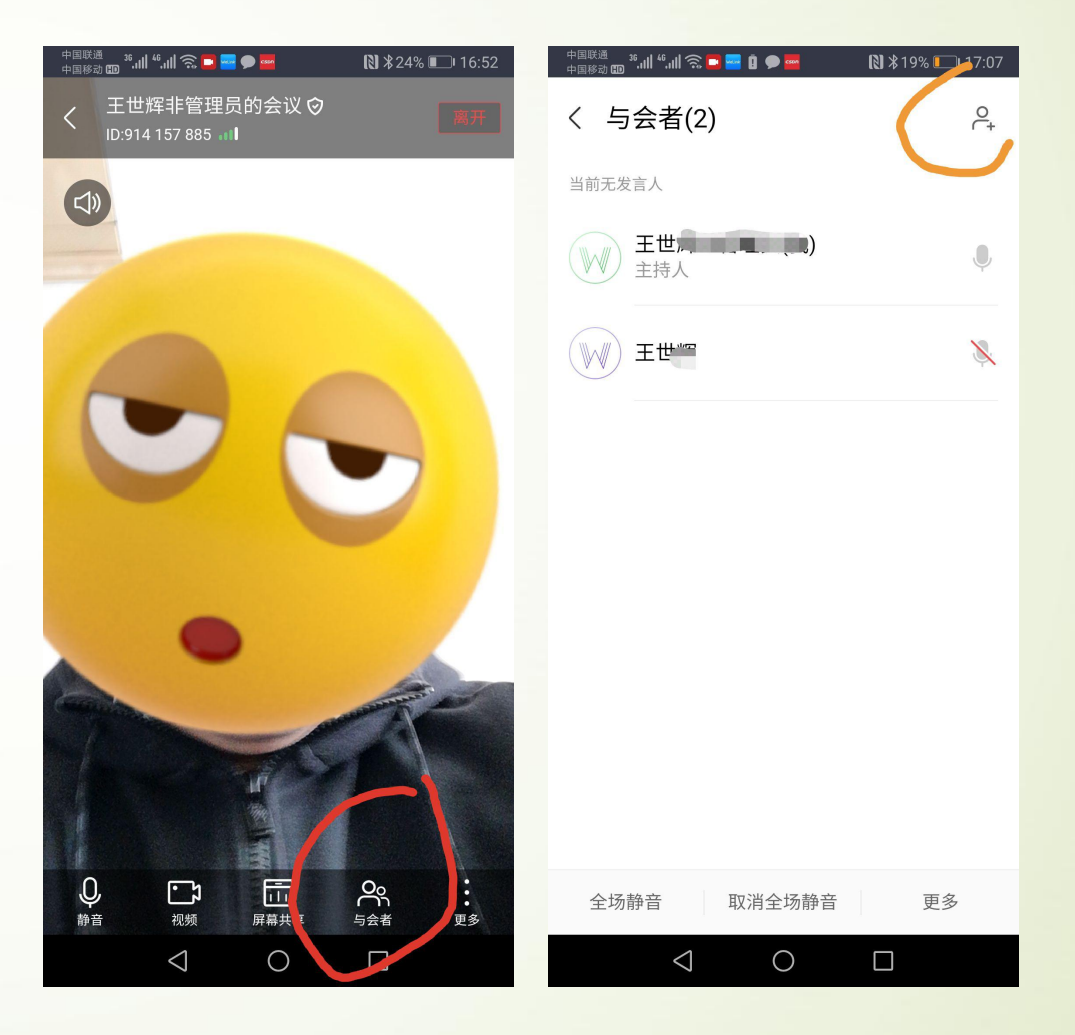

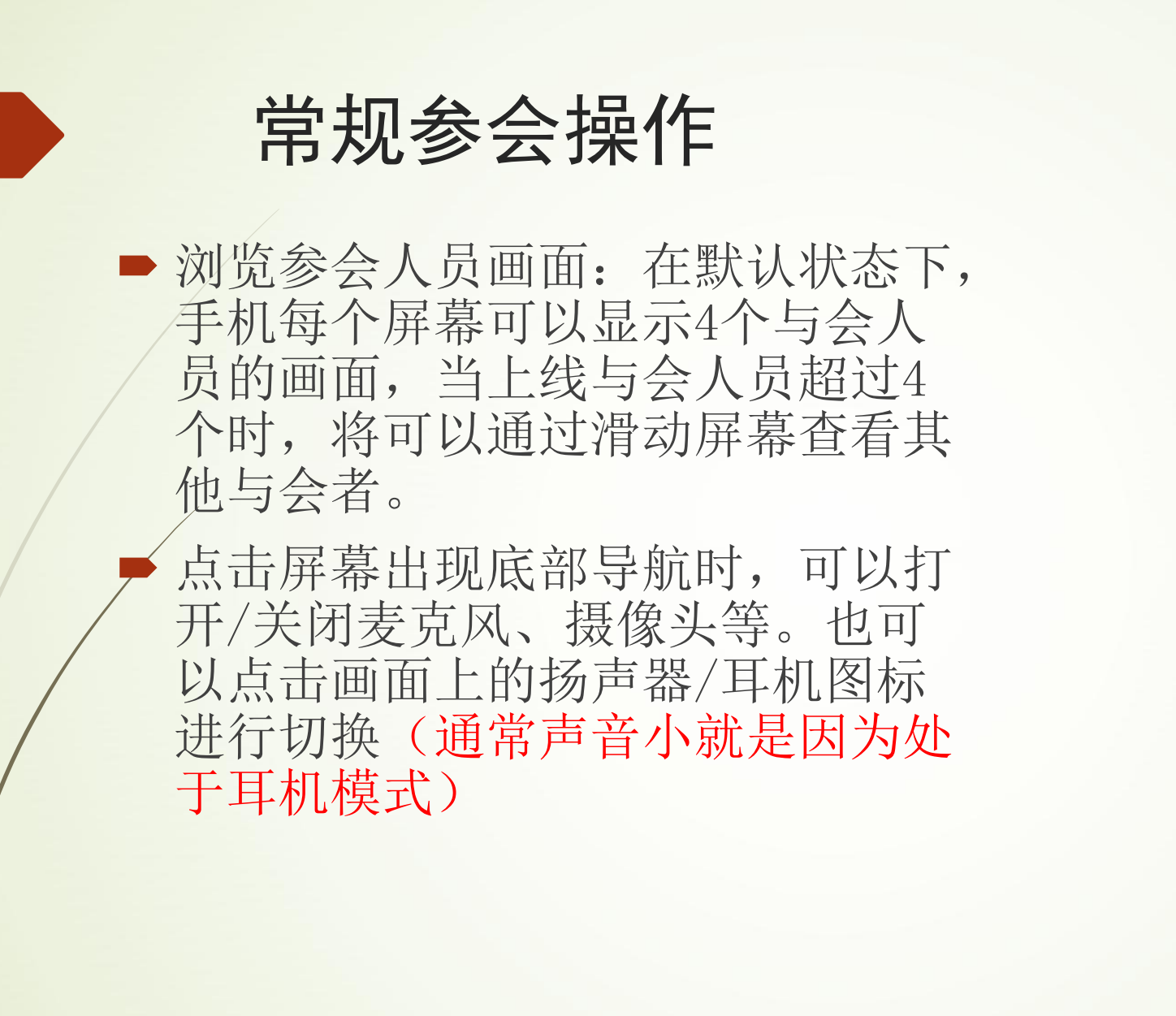

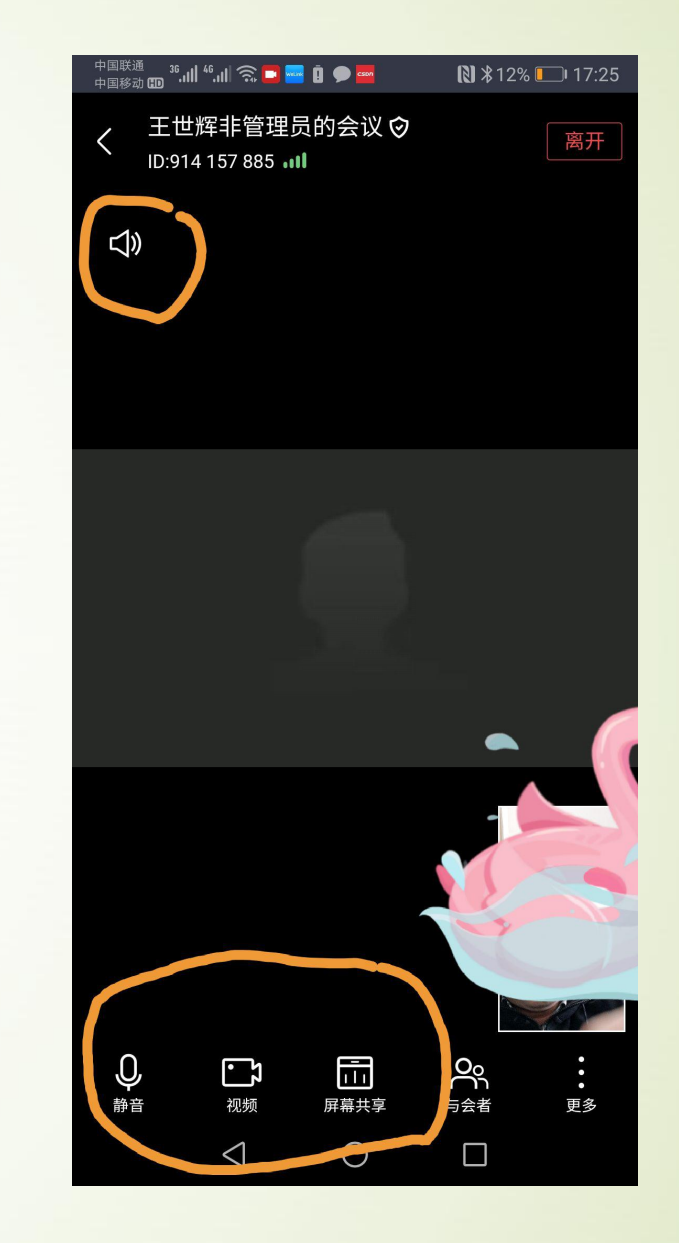

# 会议控制-禁止与会者自行解除静音

在会议开始后,默认状态下,只有主持人的麦克风是处于开启状态,其他与会人的麦克风处于关闭状态。此时,与会人可以自行打开麦克风。但是如果多人同时打开麦克风,则整个会议的秩序会比较混乱。

因此,建议主持人进入会议后,设置禁止 与会者自行解除静音。设置方法如下:在 与会者界面点击右下角"更多"菜单,点 击"禁止与会者自行解除静音"

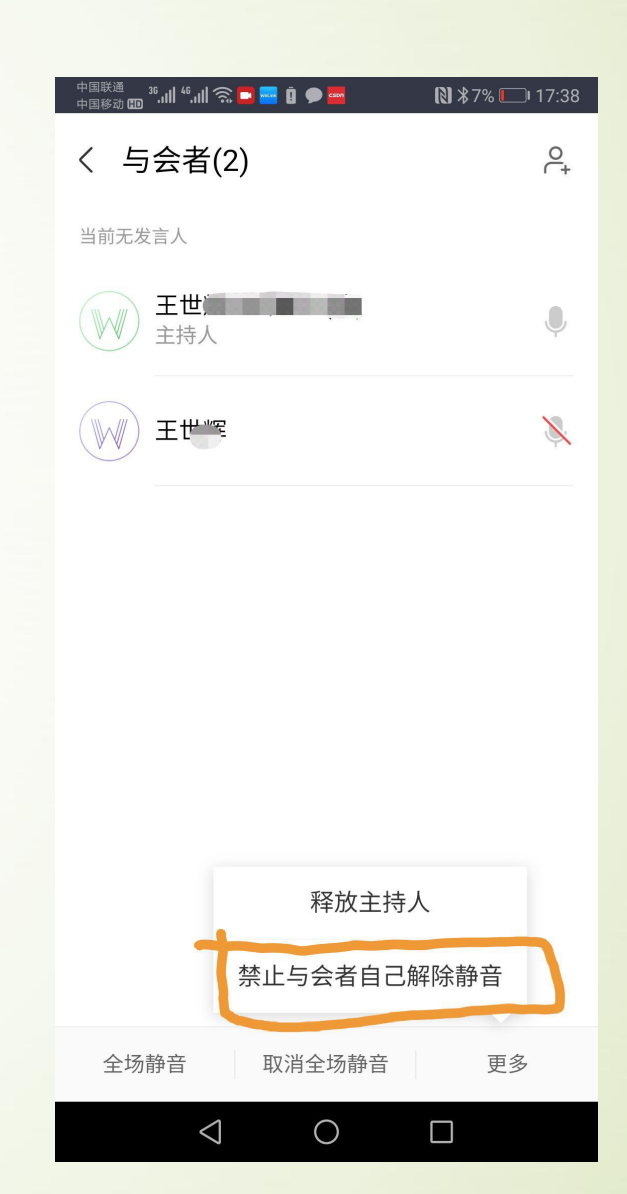

#### 会议控制-取消静音

- 在禁止与会者自行解除静音后,将会 议发言人的麦克风打开。
- 在"与会者"界面,点击拟设置的会议发言人,系统弹出菜单,点击"取消静音",此时除了该会议发言人可以发言外,其他人员仍然处于静音状态

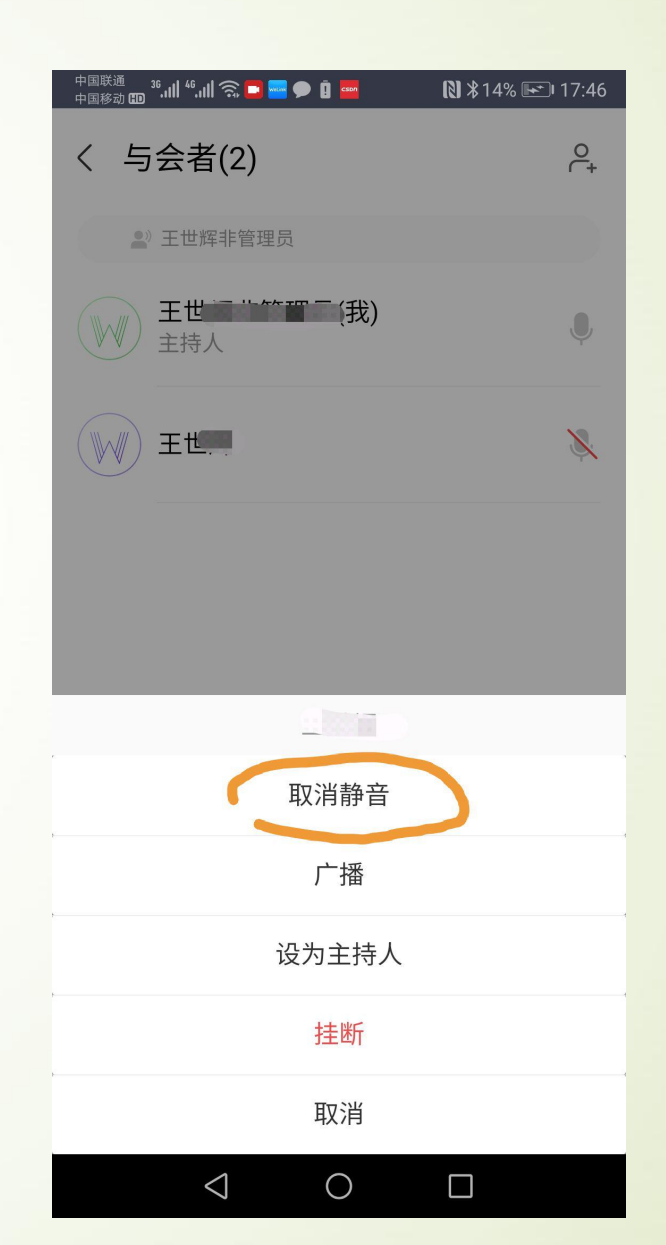

## 会议控制-广播

 广播:当需要让所有与会人员都 看到某个参会者(一般为发言人) 的画面,则可以使用广播功能:

在"与会者"界面,点击拟广播的与会者(发言者),系统弹出菜单,点击"广播",此时全体人员只能看到该广播画面。

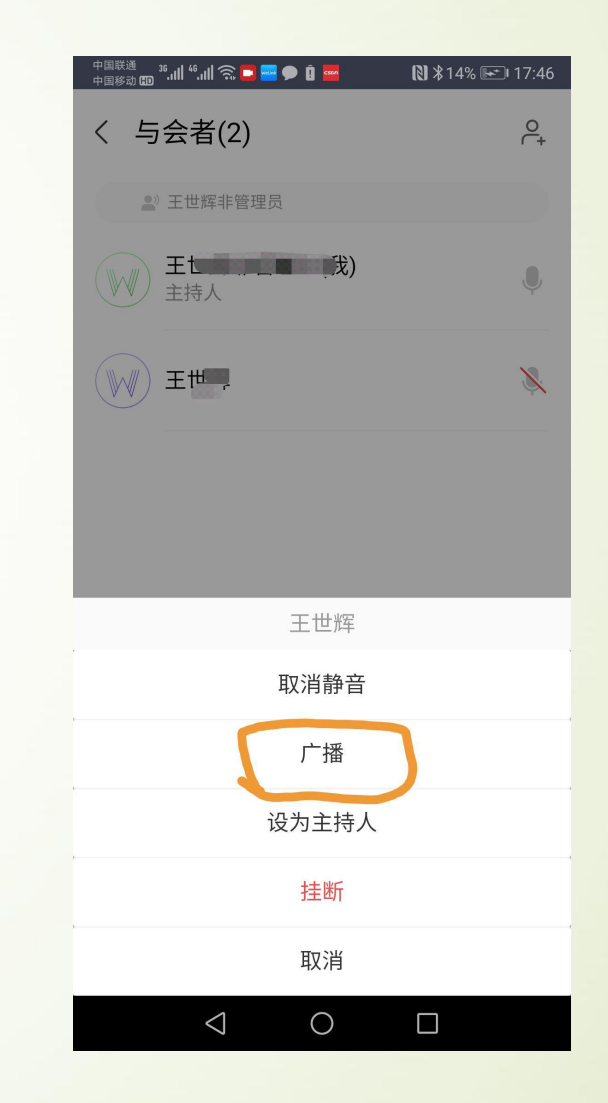

#### 会议控制:举手

 在会议期间,被静音的与会者可以 举手申请发言,此时主持人在与会 者界面可以点击该举手人,系统弹 出菜单,主持人可对其执行以下操 作:静音/解除静音、广播、手放 下、设为主持人、挂断等。

|   | 中国联通 🕺 35.111 46.111 🛜 🗖 📑 🗭 🗓 🔤 | 🕅 ¥ 32% 💽 I 8:05 |
|---|----------------------------------|------------------|
|   | く 与会者(2)                         | 0<br>(+          |
|   | 当前无发言人                           |                  |
|   | 王世》 (我)<br>主持人                   | Ŷ                |
|   | Etter                            | * *              |
|   |                                  |                  |
| I | 王世辉                              |                  |
|   | 取消静音                             |                  |
|   | 广播                               |                  |
|   | 手放下                              |                  |
|   | 设为主持人                            |                  |
|   | 挂断                               |                  |
|   | 取消                               |                  |
|   |                                  |                  |

#### 会议控制-离开会议

- 在会议画面上,点击"离开",系<</li>统弹出提示窗
- 如果是主持人临时离开会议,直接 点击"确定";离开后可再次进入 并继续担任主持人,离开期间会议 无主持人。
- 如果结束会议,点击"离开并结束 会议"后,点击确定,会议结束, 其余与会者自动退出会议。

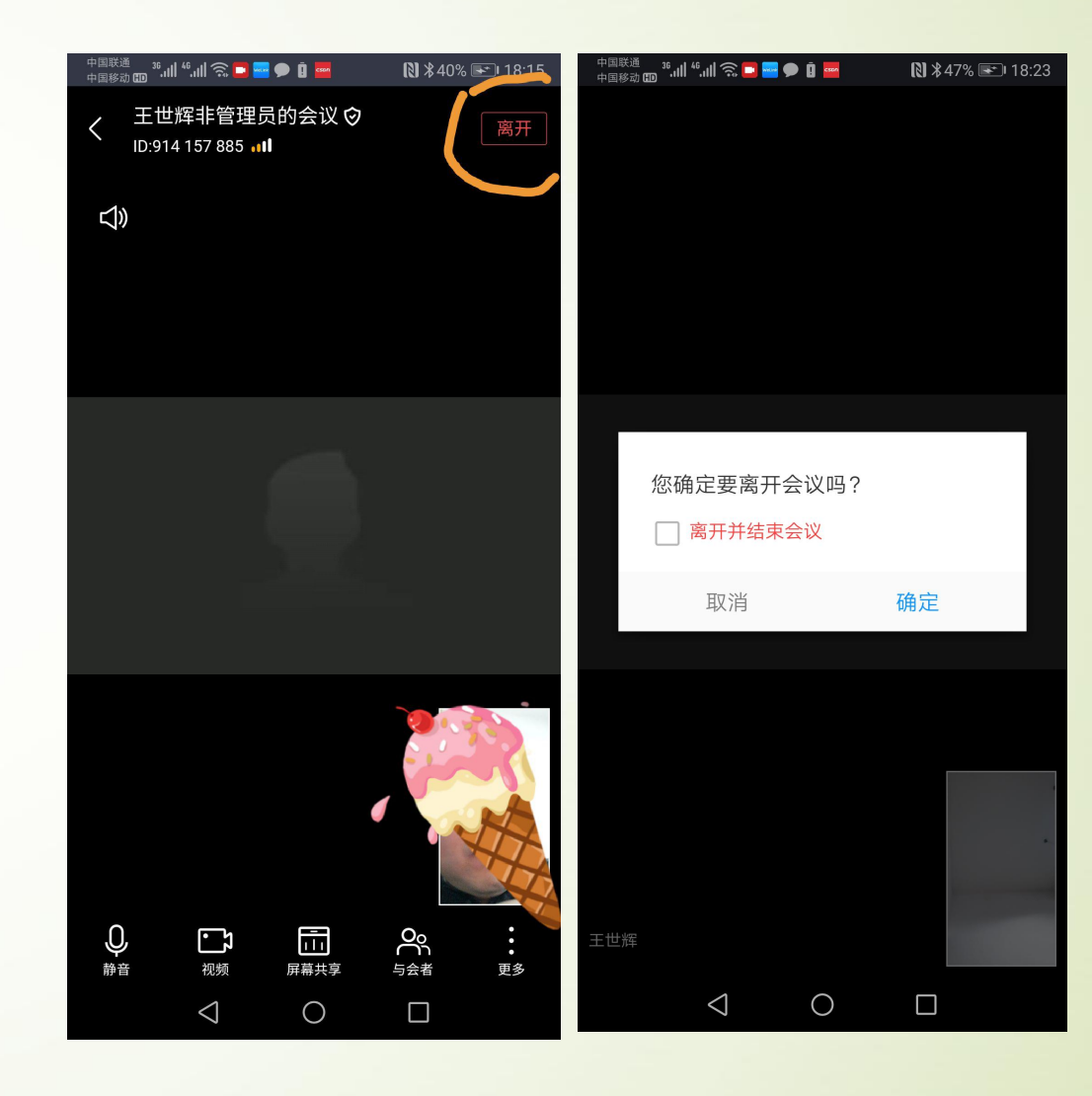

以上即为welink视频会议系统主持人的主要功能介绍,截图均为安卓版本的手机截图,苹果手机ios版本和电脑PC版本的功能类似,在此不做重复介绍

更多功能可查看华为官网: https://support.huaweicloud.com/usermanualwelink/welink appuse.html

网络信息中心技术支持: 彭老师, 联系电话: 17776503365(近期工作时间均可拨打), 联系邮箱: gxnuwxb@163.com。